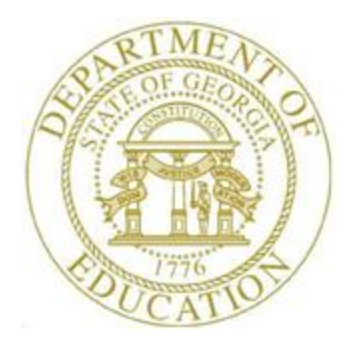

## PCGENESIS FINANCIAL ACCOUNTING AND REPORTING (FAR) SYSTEM OPERATIONS GUIDE

| 4/4/2017 | Section M: Calendar and Fiscal Year-End |  |
|----------|-----------------------------------------|--|
|          | Processing                              |  |

[Topic 2: Transferring Open Purchase Orders to the New Fiscal Year, Version 1.4]

## **Revision History**

| Date       | Version | Description                                           | Author      |
|------------|---------|-------------------------------------------------------|-------------|
| 4/4/2017   | 1.4     | 17.01.00 – Update screenshots.                        | D. Ochala   |
| 03/04/2016 | 1.3     | 16.01.00 – Update Logo and Footers.                   | S. Scrivens |
| 05/25/2011 | 1.2     | 11.02.00 – Update documentation to current standards. | D. Ochala   |
| 02/05/2007 | 1.1     | Changed document's cover page.                        | C. W. Jones |
| 06/18/2004 | 1.0     | Updated Menu screens.                                 | C. W. Jones |

## Table of Contents

| OVERVIEW                                    | 1 |
|---------------------------------------------|---|
| PROCEDURE A: TRANSFER OPEN PO'S TO NEW YEAR | 2 |

Georgia Department of Education April 4, 2017 • 8:12 AM • Page ii of ii All Rights Reserved.

#### **Overview**

Transferring purchase orders to the new fiscal year assigns the new fiscal year to the account numbers for the school district's *Open* purchase orders. The purchase order is given a *Carryfwd/Reopen* date for the new fiscal year (07/01/YY), where *YY* is the current fiscal year), and a status of *C* (Carry Forward). The purchase order will remain open until liquidation, cancellation, or closing. The procedure also automatically adjusts the new fiscal year's budget total dollar amount, and will include an encumbrance. PCGenesis automatically creates an account for the current year where appropriate.

Because PCGenesis transfers purchase orders to a new fiscal year only once, cancel all purchase orders that were previously "rolled" from a previous year before attempting to close the current fiscal year.

The financial director should generate a listing of *Open* purchase orders that were transferred (or "rolled") from the previous fiscal year after completing the transfer procedure.

# **Procedure A: Transfer Open PO's to New Year**

| Step | Action                                                                                                    |
|------|----------------------------------------------------------------------------------------------------|
| 1    | From the <i>Business Applications Master Menu</i> , press <b>1</b> ( <b>F1</b> - Financial Accounting & Reporting System). |

The following screen displays:

|    | PCG Dist=8991                              | Rel=17.01.00          | 03/23/2017 PCW                     | 002 SV C:\D                  | EVSYS C:\S | ECOND     | WHITE | - |          |
|----|--------------------------------------------|-----------------------|------------------------------------|------------------------------|------------|-----------|-------|---|----------|
|    |                                            |                       | Finar                              | ncial Acco                   | unting &   | Reporting | g     |   | MASTER1  |
|    | FKey                                       | ,                     |                                    | Mast                         | er Menu    |           |       |   |          |
|    |                                            | Budaet                | Account Master                     | Menu                         |            |           |       |   |          |
|    | 2                                          | Purchas               | e Order Proces                     | sing Menu                    |            |           |       |   |          |
|    | 3                                          | 🛛 Claim P             | rocessing Menu                     | -                            |            |           |       |   |          |
|    | 4                                          | Vendor                | Check Processii                    | ng Menu                      |            |           |       |   |          |
|    | 5                                          | l Revenu              | e Account Maste                    | ar Menu                      |            |           |       |   |          |
|    | 6                                          | Account               | s Receivable Pr                    | ocessina M                   | enu        |           |       |   |          |
|    | 7                                          | Receipt               | Processing Me                      | ;;<br>nu                     |            |           |       |   |          |
|    | 8                                          | Cash M                | anagement & Inv                    | vestment M                   | anagemen   | t Menu    |       |   |          |
|    | a                                          | Eine!                 | al Departing 0 M                   | lanth Mr. F-                 |            |           |       |   |          |
|    |                                            | Financia<br>  Account | al Reporting & M<br>Master Descrin | iontn/Yr-End<br>tion File Me | 1 Close Me | nu        |       |   |          |
|    | 11                                         | General               | Ledger Account                     | t Master Me                  | nu         |           |       |   |          |
|    | 12                                         | Year En               | d Processing M                     | enu                          |            |           |       |   |          |
|    |                                            |                       |                                    |                              |            |           |       |   |          |
|    | 13                                         | Special               | Functions Menu                     | I                            |            |           |       |   |          |
|    | 14                                         | venuor  <br>  Source  | Master Menu<br>Master Menu         |                              |            |           |       |   |          |
|    |                                            | 1 Obarce              | master mena                        |                              |            |           |       |   |          |
|    | 20                                         | 🛛 File Rea            | organization                       |                              |            |           |       |   |          |
|    |                                            |                       |                                    |                              |            |           |       |   |          |
|    |                                            |                       |                                    |                              |            |           |       |   |          |
|    |                                            |                       |                                    |                              |            |           |       |   | 13,04,00 |
|    | aster <sup>oro</sup> list<br>Inesz Wordsz. | PAY VEND              |                                    |                              |            |           |       |   |          |
| F1 | € <u>~   I (S)</u>  (S)                    | MONITOR MONITOR       |                                    |                              |            |           |       |   |          |
|    | Action                                     |                       |                                    |                              |            |           |       |   |          |
|    |                                            | _                     |                                    |                              |            |           |       |   |          |
|    | Press <u>12</u>                            | <b>(F12</b> -         | Year End F                         | Processi                     | ng Men     | u).       |       |   |          |

Ste

|             | PCG Dist=8991 Rel=                       | 17.01.00 03/23/2017 PCV                                   | V 002 SV C:\DEVSY | S C:\SECOND   | WHITE         |                    |
|-------------|------------------------------------------|-----------------------------------------------------------|-------------------|---------------|---------------|--------------------|
|             |                                          | Fina                                                      | ancial Account    | ing & Reporti | ng            | EOYP               |
|             | FKey<br>                                 |                                                           | Year End Proc     | essing Menu   |               |                    |
|             | Cale<br>_ 10                             | ndar Year End Proces<br>IRS 1099 Processing N             | sing:<br>Menu     |               |               |                    |
|             | Fisc<br>                                 | al Year End Processin<br>Transfer Open P.O.'s t           | g:<br>o New Year  |               |               |                    |
|             | Audi<br>28<br>29                         | t Department:<br>Expenditure Sampling<br>Revenue Sampling |                   |               |               |                    |
|             |                                          |                                                           |                   |               |               |                    |
|             |                                          |                                                           |                   |               |               |                    |
|             |                                          |                                                           |                   |               |               |                    |
| Mast<br>F16 | ter <sup>User</sup> list<br>DUS Word PAN | Y VEND<br>MINITOR                                         |                   |               |               |                    |
|             | Action                                   |                                                           |                   |               |               |                    |
|             | Press 27 (                               | <b>F27</b> - Fiscal Ye                                    | ar End Proc       | essing: Tr    | ansfer Open F | P.O.'s to New Fisc |

PCG Dist=8991 Rel=17.01.00 03/23/2017 PCW 002 SV CADEVSYS CASECOND WHITE
E0YPD
\*\*\* Transfer ALREADY COMPLETE for Current Fiscal Year! \*\*
F16 to EXII without Transferring
14.83.81

For processed fiscal year transfers the following screen displays:

| Step | Action                                                                                     |
|------|--------------------------------------------------------------------------------------------|
| 4    | Press $\mathbf{F16} \rightarrow \mathbf{F16}$ (F16 - Exit), and proceed to <i>Step 7</i> . |
|      | PCGenesis allows this procedure to be run only once in the same fiscal year.               |

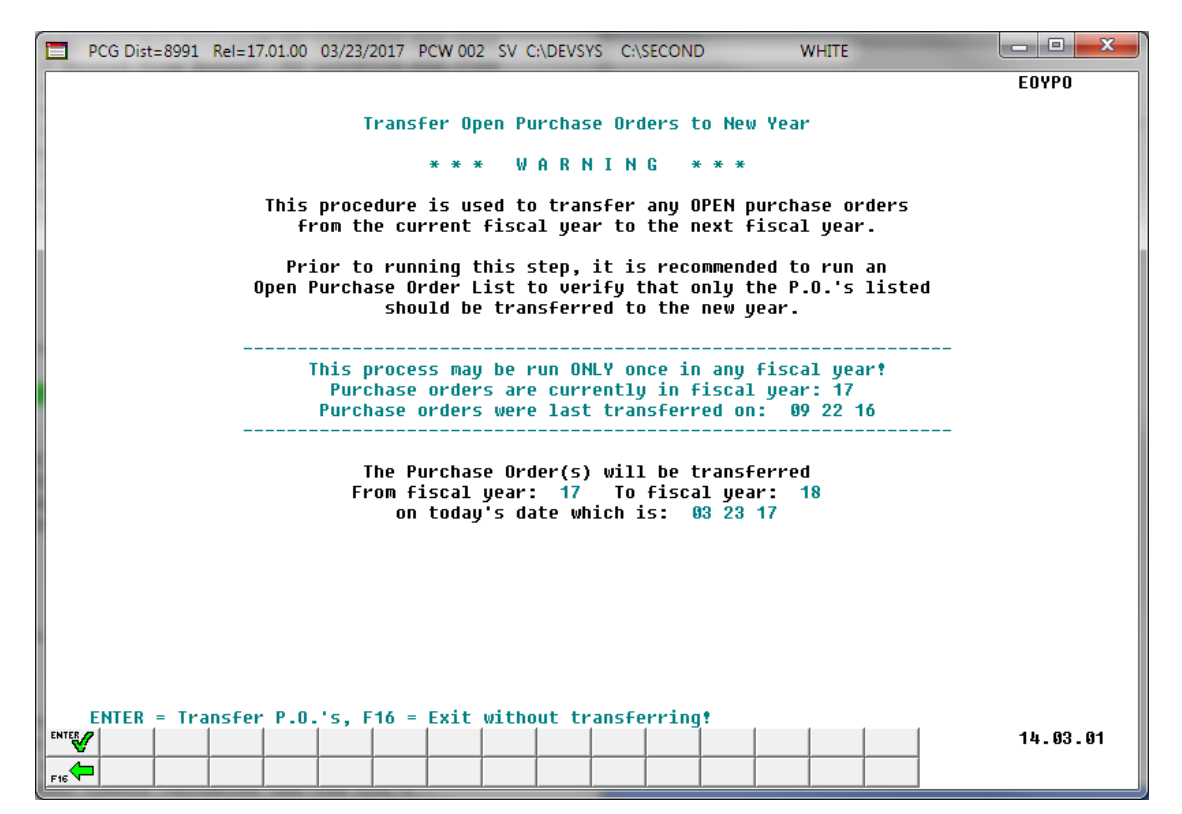

| Step | Action                                                                         |
|------|--------------------------------------------------------------------------------|
| 5    | Review the information on the <i>Warning</i> screen, and press <b>ENTER</b> ). |

| PCG Dist=8991 Rel=17.01.00 03/23/2017 PCW 002 SV C:\DEVSYS C:\SECOND WHITE |          |
|----------------------------------------------------------------------------|----------|
|                                                                            | EOYPO    |
| Transfer Open Purchase Orders to New Year                                  |          |
| *** Successful Completion ***                                              |          |
|                                                                            |          |
|                                                                            |          |
| Total Number of P.O.'s Transferred: 1                                      |          |
|                                                                            |          |
| TUCAL HNUUNC UT P.U. S TRANSFERREU. \$1,000.00                             |          |
|                                                                            |          |
|                                                                            |          |
|                                                                            |          |
|                                                                            |          |
|                                                                            |          |
|                                                                            |          |
|                                                                            |          |
|                                                                            |          |
|                                                                            |          |
|                                                                            |          |
| ENTER / E16 = Continue to Exit                                             |          |
|                                                                            | 14.03.01 |
| F16                                                                        |          |

| Step | Action                                                                                                    |
|------|----------------------------------------------------------------------------------------------------|
| 6    | When the " <i>Transfer Open Purchase Orders to New fiscal year *** Successful Completion</i><br>***" screen is displayed, verify the <b>Total Number of P. O.'s Transferred</b> and <b>Total</b><br><b>Amount of P. O.'s Transferred</b> fields are correct, and press (ENTER). |
|      | If the entries are not correct: Contact <i>Technology Services Customer Support</i> for assistance.                                                                                                    |

St

| Financial Accounting & Reporting       EOVP         FKey       Year End Processing Menu         Calendar Year End Processing:       10         10          Fiscal Year End Processing:       27         27          Audit Department:       28         28          Expenditure Sampling         29          Revenue Sampling         29          Revenue Sampling         29          Revenue Sampling         29          Revenue Sampling         29          Revenue Sampling         29          Revenue Sampling         29          Revenue Sampling         29          Revenue Sampling         20          Revenue Sampling         20          Revenue Sampling         20          Revenue Sampling         20          Revenue Sampling         20          Revenue Sampling         Con                                                                                                    | PCG Dist=8991               | Rel=17.01.00 03/23/2017 PCW 002 SV C                              | :\DEVSYS C:\SECOND          | WHITE           |              |
|----------------------------------------------------------------------------------------------------|-----------------------------|-------------------------------------------------------------------|-----------------------------|-----------------|--------------|
| Fkey       Year End Processing Menu         Calendar Year End Processing:       10         10       IRS 1099 Processing Menu         Fiscal Year End Processing:       27         27       Transfer Open P.O.'s to New Year         Audit Department:       28         29       Revenue Sampling         29       Revenue Sampling         29       Revenue Sampling         29       Revenue Sampling         29       Revenue Sampling         29       Revenue Sampling         20       Revenue Sampling         20       Revenue Sampling         20       Revenue Sampling         21       Revenue Sampling         22       Revenue Sampling         23       Revenue Sampling         24       Revenue Sampling         25       Revenue Sampling         26       Revenue Sampling         27       Revenue Sampling         28       Revenue Sampling         29       Revenue Sampling         20       Revenue Sampling         21       Revenue Sampling         22       Revenue Sampling         23       Rev                                                                                                    |                             | Financial Ac                                                      | counting & Reporting        |                 | EOYP         |
| Calendar Year End Processing:         10         Fiscal Year End Processing:         27         Transfer Open P.O.'s to New Year         Audit Department:         29         29         Revenue Sampling         29         Revenue Sampling         29         Revenue Sampling         29         Revenue Sampling         29         Revenue Sampling         29         Revenue Sampling         29         Revenue Sampling         29         Revenue Sampling                                                                                                    | FKej                        | Year End                                                          | Processing Menu             |                 |              |
| Fiscal Year End Processing:<br>27 Transfer Open P.O.'s to New Year<br>Audit Department:<br>28 Expenditure Sampling<br>29 Revenue Sampling<br>29 Revenue Sampling<br>29 Revenue Sampling<br>Action<br>Select ref (F16 - Exit) to return to the <i>Financial Accounting &amp; Reporting - Mass</i>                                                                                                    | _10                         | Calendar Year End Processing:<br>  IRS 1099 Processing Menu       |                             |                 |              |
| Audit Department:         28       Expenditure Sampling         29       Revenue Sampling         29       Revenue Sampling         Mater Messie                                                                                                    | _27                         | Fiscal Year End Processing:<br>  Transfer Open P.O.'s to New Yea  | ır                          |                 |              |
| Master       Master                                                                                                    | <u>28</u><br>_29            | Audit Department:<br>  Expenditure Sampling<br>  Revenue Sampling |                             |                 |              |
| Action<br>Select F16 - Exit) to return to the Financial Accounting & Reporting – Mas                                                                                                    |                             |                                                                   |                             |                 |              |
| Master       Uset List       Image: Constraint of the state of the stateo |                             |                                                                   |                             |                 |              |
| Action<br>Action<br>Select FIG - Exit) to return to the Financial Accounting & Reporting - Mase                                                                                                    |                             |                                                                   |                             |                 |              |
| Action Select <b>F16</b> (F16 - Exit) to return to the <i>Financial Accounting &amp; Reporting – Mast</i>                                                                                                    | Master User <sub>list</sub> | PAY VEND                                                          |                             |                 |              |
| Select $\mathbf{F16} \rightarrow \mathbf{F16}$ - Exit) to return to the <i>Financial Accounting &amp; Reporting – Mas</i>                                                                                                    | Action                      |                                                                   |                             |                 |              |
|                                                                                                    | Select F16                  | (F16 - Exit) to return                                            | to the <i>Financial Acc</i> | counting & Repo | orting – Mas |